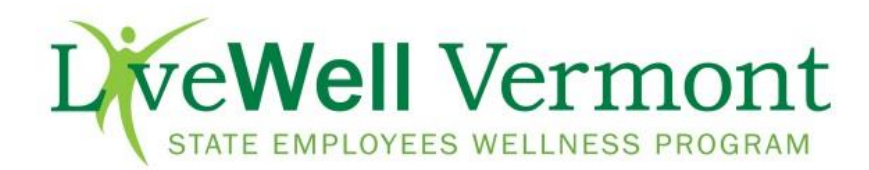

# "One Life, Live it Well"

2015 Incentive Program FAQ

- 1. What are the components of the 2015 incentive program?
- 2. Who is eligible to participate?
- 3. <u>What are the rewards for completing the incentive program components for Active, Permanent</u> <u>employees insured with Blue Cross Blue Shield of Vermont?</u>
- 4. How many points do I have towards my incentive?
- 5. When will I receive my incentive reward?
- 6. How do I create an account for the wellness portal?
- 7. How do I change my Username?
- 8. How can I retrieve my Password?
- 9. How do I complete my Health Assessment?
- 10. How do I complete a Workshop?
- 11. How do I unenroll from a Workshop?
- 12. What challenges will be offered in 2015?
- 13. How do I complete a challenge?
- 14. How do I document my Annual Exam?

### 1. What are the components of the 2015 incentive program?

- a. Complete the online personal health assessment via the Live Well Vermont Wellness Portal.
- b. Complete 1 online workshop of your choosing. The workshop must be completed by 11/1/2015.
- c. Complete 1 Live Well Vermont Wellness Challenge. There will be 4 challenges offered in 2015.
- d. Visit your Primary Care provider for your Annual Exam between 11/1/14 11/1/15 and document your visit within the Live **Well** Vermont Wellness Portal.

### 2. Who is eligible to participate?

- a. All state employees and retirees are eligible to participate in the incentive program.
  - i. All active, permanent employees insured with Blue Cross Blue Shield of Vermont through the State of Vermont are eligible for monetary incentive.
  - ii. Active, permant employees NOT insured with Blue Cross Blue Shield of Vermont through the State of Vermont are eligible for drawings.
  - iii. Temporary and retired state employees and contractors are not eligible for rewards.

# 3. <u>What are the rewards for completing the incentive program components for Active, Permanent employees</u> insured with Blue Cross Blue Shield of Vermont?

| Task               | Incentive Reward |
|--------------------|------------------|
| Health Assessment  | \$50             |
| Online Workshop    | \$25             |
| Wellness Challenge | \$25             |
| Bonus: Annual Exam | \$50             |

### 4. How many points do I have towards my incentive?

i. Scroll down to "Rewards Tracker" on your dashboard

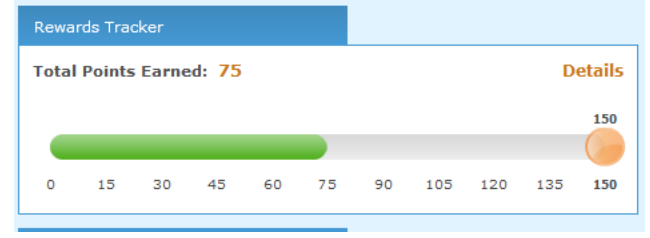

- ii. Click on "Details" for specifics
- iii. You will be linked to the "Incentive Summary". The table shows points earned for each component. Challenge points will take approximately one week to appear after successful completion.

| Incentive Summary                              | 2015 SOV T         | est Campaign Trial (:            | 11/19/14 - 12/31/14 |
|------------------------------------------------|--------------------|----------------------------------|---------------------|
| \$150 Reward                                   |                    | 150 points                       |                     |
| \$150 Reward                                   |                    |                                  | 0/150 points        |
|                                                |                    | Possible Points                  | Earned Points       |
| Health Assessment                              |                    | 50                               | 0                   |
| State of Vermont Annual Exam Verification Form |                    | 50                               | 0                   |
| Challenges                                     | Max Points = 25    | Possible Points                  | Earned Points       |
| "Waist Management" Challenge - Winter 2015     |                    | 25                               | 0                   |
| Strength Training Challenge - Spring 2015      |                    | 25                               | 0                   |
| Nutrition Challenge - Summer 2015              |                    | 25                               | 0                   |
| Stress Management Challenge - Fall 2015        |                    | 25                               | 0                   |
| Wellness Workshops                             | Max Points = 25    | Possible Points                  | Earned Points       |
| Wellness workshops                             |                    | 25                               | 0                   |
|                                                | Maximum I<br>Total | Possible Points<br>Points Earned | 150<br>0            |

### 5. When will I receive my incentive reward?

**a.** Monetary rewards and drawings will occur on a quarterly basis through direct deposit in your paycheck. You will be notified by email prior to receiving your reward.

# 6. How do I create an account for the wellness portal?

- a. Go to: https://mybluehealth.bcbsvt.com
- b. Click on the sign up button under "First Time Users: Register Here".

| Current User Login:                                                                                                    |   |
|----------------------------------------------------------------------------------------------------|---|
| Username                                                                                                    |   |
| Password                                                                                                    |   |
| Forgot Password?                                                                                                    | n |
| First Time Users: Register Here                                                                                                    |   |
| The information you provide on this site will be kept strictly<br>confidential. Your personal information will not be shared with<br>PureWellness. |   |
| Click here to sign up >>                                                                                                    |   |

- c. **Create Username:** Use your **employee or retiree number** as your username, available on your ID badge or pay statement.
- d. Create a Password: Password must include at least 1 capital letter, 1 number, 1 special character (!@#\$%^&\*) and be a minimum of 8 characters in length. Write your username and password down as you will use this for all future access to the portal.
- e. Under **"Member Information"** enter your name as it appears on your Blue Cross Blue Shield of VT Insurance Card. **If you are not insured by Blue Cross Blue Shield of VT**, enter your name as it appears on your pay statement.
- f. Enter an email address to receive wellness communications and to have the ability to retrieve your password.

### 7. How do I change my Username?

- **a.** Your Username must be your employee number to be eligible for the wellness incentive plan. Follow the steps below to change to your employee or retiree number.
  - i. Log into <a href="https://mybluehealth.bcbsvt.com">https://mybluehealth.bcbsvt.com</a>
  - ii. Select "Reference" tab
  - iii. Select "My Profile"
  - iv. Select "Username"
  - v. On the My Profile, type your employee or retiree number in the field circled and labeled as show below
  - vi. Click on "Change Member Name" to complete your Username change

| neulti     | Wellness        | Nutrition    | Exercise    | Community                         | Incentives    | Reference  |          |  |
|------------|-----------------|--------------|-------------|-----------------------------------|---------------|------------|----------|--|
| About Us   | Contact Us      | Health Libra | ary Month   | ly Newsletter                     | My Profile    | User Guide |          |  |
| Disable Ac | count Notifie   | cations Pas  | ssword Info | Username                          |               |            |          |  |
|            | Profile         |              | N           | lotifications                     |               |            | Username |  |
| Drofi      |                 |              |             |                                   |               |            |          |  |
| Chanc      | ie<br>ie userna | me           |             |                                   |               |            |          |  |
|            |                 |              |             |                                   |               |            |          |  |
|            |                 |              |             |                                   |               |            |          |  |
|            |                 |              | Userna      | ime                               |               |            |          |  |
|            |                 |              | Userna      | ame<br>Current userr              | name LiveWel  | Vermont    |          |  |
|            |                 |              | Userna      | ame<br>Current userr<br>New userr | name LiveWell | Vermont    |          |  |

#### 8. How do I retrieve my Password?

- a. Visit <u>https://mybluehealth.bcbsvt.com</u>
- **b.** Click "Forgot Password"

| Current Use                                                  | Login:                                                    |                                       |
|--------------------------------------------------------------|-----------------------------------------------------------|---------------------------------------|
| Username                                                     |                                                           |                                       |
| Password                                                     |                                                           |                                       |
|                                                              | Forgot Password?                                          | Login                                 |
| First Time Us                                                | ers: Register He                                          | ere                                   |
| The information you<br>confidential. Your p<br>PureWellness. | I provide on this site will<br>ersonal information will n | be kept strictly<br>ot be shared with |
| Click here to sign u                                         |                                                           |                                       |

- c. Fill in your current Username
- **d.** Type security characters
- e. Click "Next"

| Forgot your password?                                                                                      |  |  |  |  |  |  |
|----------------------------------------------------------------------------------------------------|--|--|--|--|--|--|
| Don't worry, it happens to a lot of us. Use the form below and follow the steps to retrieve your password. |  |  |  |  |  |  |
| Click here to retrieve your username instead.                                                              |  |  |  |  |  |  |
| Username: LiveWellVermont                                                                                  |  |  |  |  |  |  |
| 517C57 refresh                                                                                             |  |  |  |  |  |  |
| Type the characters in the image above<br>612C57                                                           |  |  |  |  |  |  |
| Back Next                                                                                                  |  |  |  |  |  |  |

- f. Answer the security question
- g. Create a new password

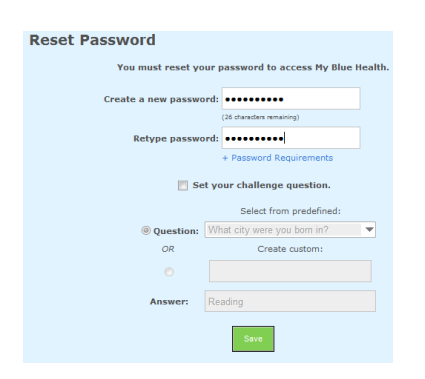

h. Log in with you Username and NEW password

### 9. How do I complete my Health Assessment?

- a. Go to: https://mybluehealth.bcbsvt.com
- b. Log in with your Username and Password
- c. Click on "Health Assessment" under "Start Here" on the left side of your page.

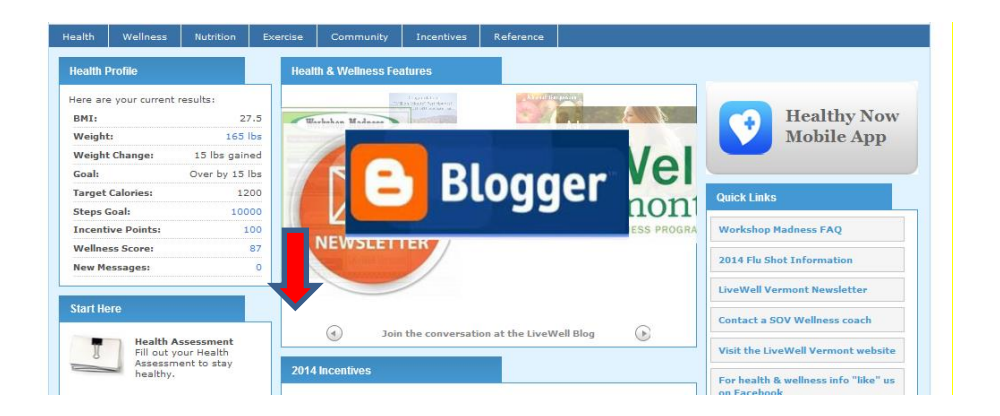

### 10. How do I complete a Workshop?

Workshops must be completed by <u>November 1, 2015</u>. You must register with enough time to complete the specific workshop. Workshops vary in length from 1 to 12 weeks.

- a. Go to: <u>https://mybluehealth.bcbsvt.com</u>
- b. Log in with your Username and Password
- c. Select "Wellness" from the menu bar
- d. Select "Wellness Workshops"
- e. Select "Manage Workshops"
- f. Scroll through the available workshops under "Add" and click on your workshop of choice
- g. Select "Sign Up"
- h. Complete weekly tasks found on your dashboard/homepage.
- i. Completion points will be loaded upon completion of the workshop.

| Health Wellness Nutrition Exercise Community Incentives | Reference                                         | Add                                                                                                    |  |  |
|---------------------------------------------------------|---------------------------------------------------|----------------------------------------------------------------------------------------------------|--|--|
| My Progress Report Wellness Plan Wellness Workshops     | All Workshops 🗸                                   |                                                                                                    |  |  |
| My To Do List My Progress Manage Workshops              | Alcohol Abuse and Addiction Education             |                                                                                                    |  |  |
| 0                                                       | Anxiety Scroll here to                            |                                                                                                    |  |  |
| Manage Workshops                                        | Arthritis select workshop                         |                                                                                                    |  |  |
| Active                                                  | Add                                               | Asthma 🗸                                                                                                    |  |  |
| No workshops currently active.                          | All Workshops 🔻                                   | Objective: Learn to take control of your asthma Description: This one week workshop is designed to help you take control of                                          |  |  |
| Queue                                                   | 2014 Workshop Madness - SOV Life Balance          | your asthma. Learn your triggers and how to manage your<br>symptoms by following the asthma action plan along with<br>recommendations from your healthcare provider. |  |  |
| No workshops currently in queue.                        | 2014 Workshop Madness - SOV Personal Goal Setting | Concurrent: No - cannot be taken with other workshops Duration: 1 week                                                                                               |  |  |
| Old and day to and more lines                           | 2014 Workshop Madness - SOV Social Stress         |                                                                                                    |  |  |
| - Liick and drag to Sort quelle items -                 | Alcohol Abuse and Addiction Education             | Signup Add to Queue                                                                                                    |  |  |

### 11. How do I unenroll from a Workshop?

- a. Go to: https://mybluehealth.bcbsvt.com
- b. Log in with your Username and Password
- c. Select "Wellness" from the menu bar
- d. Select "Wellness Workshops"
- e. Select "Manage Workshops"
- f. You will see your current workshop listed under the "Active" Tab
- g. Click on the red "x" to unenroll from the workshop
- h. You are now able to enroll for another workshop

| Health    | Wellness    | Nutrition     | Exercise   | Community | Incentives | Reference                                  |     |
|-----------|-------------|---------------|------------|-----------|------------|--------------------------------------------|-----|
| My Progre | ess Report  | Wellness Plan | Wellness W | /orkshops |            |                                            |     |
| My To Do  | List My Pro | gress Mana    | ge Worksho | ps        |            |                                            |     |
|           | lanage      | Works         | hops       |           |            |                                            |     |
| Active    |             |               |            |           |            | Add                                        |     |
| 2014      | Workshop M  | ladness - SOV | Life       |           | 28         | All Workshops                              | •   |
| Balar     | ice         |               |            | wee       | k 1 of 3   | 2014 Workshop Hauriess - 304 Social Stress | *   |
|           |             |               |            |           |            | Alcohol Abuse and Addiction Education      | (E) |

### 12. What challenges will be offered in 2015?

a. Four challenges will be offered during 2014. Registration announcements will be sent out via email and the wellness portal.

| Challenge                 | Type of Challenge | <b>Registration Period</b> | Start Date | End Date |
|---------------------------|-------------------|----------------------------|------------|----------|
| Waist Management          | Weight            | 1/5/15                     | 1/19/15    | 3/1/15   |
|                           | Management        |                            |            |          |
| Vermont Strong            | Activity-Strength | 3/23/15                    | 4/6/15     | 5/17/15  |
|                           | Training          |                            |            |          |
| LiveWell Veggie Challenge | Nutrition         | 7/6/15                     | 7/20/15    | 8/16/15  |
| Stress Management         | Stress            | 9/7/15                     | 9/21/15    | 10/18/15 |
|                           | Management        |                            |            |          |

# 13. How do I complete a challenge?

**a.** All challenges have unique completion requirements. Please read through components during each challenges' registration period.

### 14. How do I document my Annual Exam?

# Annual Exams must be completed between November 1, 2014 and November 1, 2015.

- a. Click on "Incentive" tab from your dashboard.
- b. Click on "Incentive Summary" tab.
- c. Click on "Annual Exam Verification Form: 11/1/14-11/1/15"
- d. Complete the form.

| Health   | Wellness     | Nutrition     | Exercise      | Community | Incentives | Reference        |                       |                      |
|----------|--------------|---------------|---------------|-----------|------------|------------------|-----------------------|----------------------|
| Ince     | ntive S      | ummai         | r <b>y</b>    |           |            | 2015 SOV         | Test Campaign Trial ( | 11/19/14 - 12/31/14) |
|          |              | \$150         | Reward 🧲      |           | 50         |                  | 150 points            |                      |
| \$150 R  | eward        |               |               |           |            |                  |                       | 50/150 points        |
|          |              |               |               |           |            |                  | Possible Points       | Earned Points        |
| Health A | ssessment    |               |               |           |            |                  | 50                    | 50                   |
| State of | Vermont Annu | ual Exam Veri | fication Form |           |            |                  | 50                    | 0                    |
| Challen  |              |               |               |           |            | Mary Dalata - Dr |                       |                      |